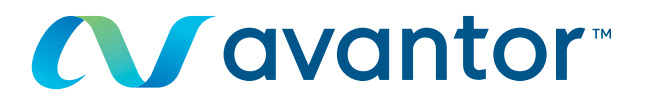

# Bestelling volgen

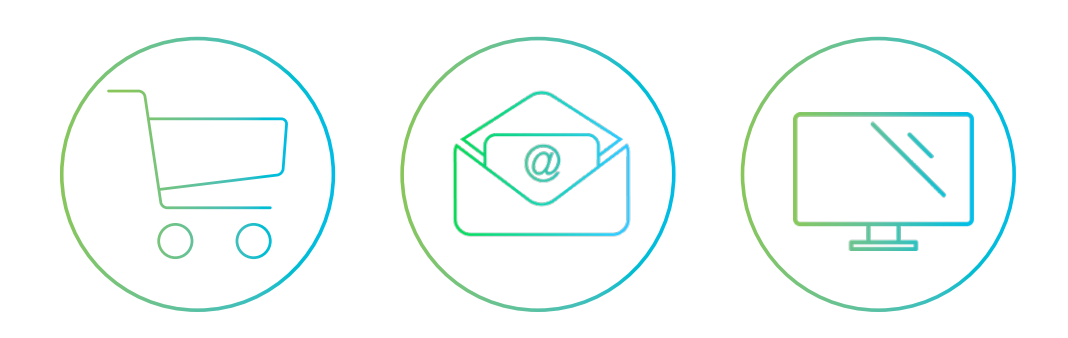

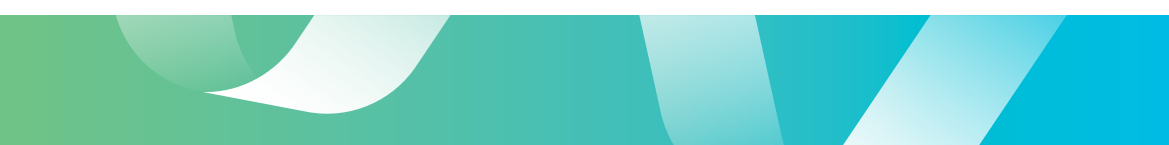

## Bestelling volgen

1. Vanaf de welkom pagina, in het navigatiemenu aan de linkerzijde, klik op "Mijn bestellingen (WIMS)".

| Over ons Promoties Literatu | re Evenementen Contact               |                           |                   |                     |
|-----------------------------|--------------------------------------|---------------------------|-------------------|---------------------|
| <b>avant</b>                | Zoek op zoekterm, levero             | ncier of artikelnummer    | Hallo,            | the starting        |
| delivered by ${f V}'$       | Wr <u>Uitgebreid</u>                 |                           | Mijn o            | ccount>             |
| Producten van A tot Z       | Applications & Protocols 🗸           | Featured Solutions 🗸      | Services 💛        | Bestelling i        |
| Wilt u ons spreke           | n? Klik dan hier om teruggebeld te v | worden                    | Reactie van Ave   | antor op de CC      |
| Startpagina - Mijn account  |                                      |                           |                   |                     |
| Milpaccount                 | Welkom                               |                           |                   |                     |
| righ account                | Weikom                               |                           |                   |                     |
| My Dashboard                | Volgende lever                       | ino                       | Reste             | llingen             |
| Mijn bestellingen (WIMS)    | Geen levering ge                     | pland                     | 1188              | Open bestelling(en) |
| Bestellingsherrinering      |                                      |                           |                   |                     |
| Boodschappenlijst           | Tools: Bestelling inv                | oeren   Boodschappenlijst | Aangepaste catalo | gus   Vaak b        |
| Persoonliike boodschappe    | enliisten                            |                           |                   |                     |
| Pandahan adiat agami        |                                      |                           |                   |                     |
| boodschappenigst organi     | Account                              |                           |                   |                     |
| Vook bestelde items         | Iles and the line                    |                           |                   |                     |
| Aangepaste catalogus        | Uw organisatie<br>Uw huidige organis | atie:                     |                   |                     |
| b2b-instellingen            |                                      |                           |                   |                     |

2. Even geduld tot het volgende scherm verschijnt. De bestellingen van de laatste 2 jaar worden opgehaald.

|                            | avar<br>elivered by              | vwr                                 | Zoek op z<br>Ustorbreid             | oekterm, leveron                   | cier of a tikelnum                  | ner                | Q               | Hallo,<br>Mijn accou | nt)              |
|----------------------------|----------------------------------|-------------------------------------|-------------------------------------|------------------------------------|-------------------------------------|--------------------|-----------------|----------------------|------------------|
| Producten v                | an A tot Z                       | Applicatio                          | ons & Protocol                      | a ~ 1                              | Featured Solu                       | tions ~            | Service         | • •                  | Bestelling invoe |
| W                          | /ilt u ons spr                   | eken? Klik dan                      | hier om terus                       | gebeld te w                        | orden                               |                    | 8               | ractie van Avanto    | r op de COVID    |
| Startpagina - M            | Ajn bestellingen                 | (WIMS)                              |                                     |                                    |                                     |                    |                 |                      |                  |
| Mijn be                    | estellin                         | gen 2                               |                                     |                                    |                                     |                    |                 |                      |                  |
| Y Mijn beste               | elling filters                   | Op                                  | en Order Filters                    |                                    |                                     |                    |                 | Alle filter          | s wissen         |
| Zoeken op i<br>webbevestig | nummer<br>jingsnummer,           | factuurnummer,i                     | Zoeken (Orde<br>Retournummer, R     | erbevestigingsr<br>Letouraanvraag  | nummer, Inkoop<br>Inummer, Credit   | ordernumn<br>nota) | ner, artikelnum | merç                 |                  |
| Zoek op ord<br>sinds       | ders, gecreëer                   | d Van                               | geep                                | 7 degen                            | 30 Dagen                            | 90                 | dagen A         | angepast bereik      |                  |
| Filter Huidig<br>status    | e Resultaat op                   |                                     |                                     |                                    |                                     |                    |                 |                      |                  |
| Wordt                      | verwerkt                         | Gedeeltelijk v                      | erzonden V                          | oliedig verzond                    | ien G                               | eannuleerd         | Reto            | urzendingen          |                  |
| Filter op ber              | tseller                          |                                     | v Verz                              | ending Account F                   | Bor                                 |                    |                 |                      |                  |
| aat 28837 vi               | ng net lervo? Ki<br>an 28837 reg | her Bestelingen<br>Jels zien Alle k | verschijnen hierono<br>oformmen kun | ler na een periodi<br>nen woren ge | t van maximaal 1 u<br>selecteerd do | ar<br>Ior dabbel   | te klikken op   | order header         |                  |
| Datum T                    | Document                         | Type bestelling                     | bestelnumme<br>r                    | bestelnumme<br>r                   | Verzendadr<br>en                    | Aantal<br>Bjoen    | Waarde          | Status               |                  |
| 18/03/2021                 | 4112365983                       | Elektronisch                        |                                     | tion desire                        | 100                                 | 1                  | 669.34 C        | Wordt verwerkt       | 4                |
| 18/03/2021                 | 4112366007                       | Elektronisch                        |                                     |                                    |                                     | з                  | 82.58 €         | Wordt verwerkt       |                  |
| 18/03/2021                 | 4112266032                       | Elektronisch                        |                                     |                                    |                                     | 2                  | 78.90 €         | Volledig verzonden   |                  |
| 18/03/2021                 | 4112266035                       | Elektronisch                        |                                     |                                    |                                     | 1                  | 190.17 C        | Wordt verwerkt       |                  |
| 18/03/2021                 | 4112366036                       | Elektronisch                        |                                     |                                    |                                     | 1                  | 578.40 ¢        | Wordt verwerkt       |                  |
| 18/03/2021                 | 4112366038                       | Elektronisch                        |                                     |                                    |                                     | 1                  | 1,456,32 €      | Wordt verwerkt       |                  |
|                            |                                  |                                     |                                     |                                    |                                     |                    |                 |                      |                  |

3. De bestellingen worden in een secundair venster getoond. Gebruik dan ook de scroll bar en slider van het secundaire scherm om in de lijst te navigeren.

| Datum 🔻    | Document   | Type bestelling | Web<br>bestelnumme<br>r | Uw<br>bestelnumme<br>r | Verzendadr<br>es | Aantal<br>lijnen | Waarde                    | Status                    |
|------------|------------|-----------------|-------------------------|------------------------|------------------|------------------|---------------------------|---------------------------|
| 05/03/2021 | 4112360726 | Elektronisch    |                         |                        |                  | 2                | 1,273.15 €                | Wordt verwerkt            |
| 05/03/2021 | 4112360771 | Elektronisch    |                         |                        |                  | 2                | 545.52 €                  | Wordt verwerkt            |
| 05/03/2021 | 4112360867 | Elektronisch    |                         |                        |                  | 1                | 160.69 €                  | Volledig verzonden        |
| 05/03/2021 | 4112360562 | Elektronisch    |                         |                        |                  | 2                | 1,512.50 €                | Wordt verwerkt            |
| 05/03/2021 | 4112360678 | Elektronisch    |                         |                        |                  | 2                | 155.53 €                  | Gedeeltelijk<br>verzonden |
| 05/03/2021 | 4112360699 | Elektronisch    |                         |                        |                  | 1                | 27,456. <mark>40 €</mark> | Wordt verwerkt            |
| 05/03/2021 | 4112360833 | Elektronisch    |                         |                        |                  | 2                | 1,013.04 €                | Gedeeltelijk<br>verzonden |
| 05/03/2021 | 4112360881 | Elektronisch    |                         |                        |                  | 1                | 450.91 €                  | Volledig verzonden        |
| 05/03/2021 | 4112360664 | Elektronisch    |                         |                        |                  | 1                | 139.88 C                  | Volledig verzonden        |
| 05/03/2021 | 4112360724 | Elektronisch    |                         |                        |                  | 1                | 5,803.23 €                | Wordt verwerkt            |
| 05/03/2021 | 4112360727 | Elektronisch    |                         |                        |                  | 1                | 124.27 €                  | Volledig verzonden        |
| 05/03/2021 | 4112360769 | Elektronisch    |                         |                        |                  | 2                | 700.93 C                  | Volledig verzonden        |
| 05/03/2021 | 4112360906 | Elektronisch    |                         |                        |                  | 1                | 110.35 €                  | Volledig verzonden        |
| 05/03/2021 | 4112360674 | Elektronisch    |                         |                        |                  | 3                | 4,062.08 €                | Volledig verzonden        |

- 4. In de lijst van bestellingen worden volgende gegevens getoond:
  - **a.** Datum van de bestelling
  - **b.** Avantor bestelnummer
  - **c.** Bestelnummer van de klant
  - d. Samenvatting van de bestelling (aantal lijnen en waarde)
  - e. Status van de bestelling

| Date ₹     | Order Number | Order Method | Web Tracking<br>Number | PO Number | Shipping<br>Account | Number<br>of Lines | Total       | Order Status       |
|------------|--------------|--------------|------------------------|-----------|---------------------|--------------------|-------------|--------------------|
| 11/03/2021 | 4112363177   | Electronic   |                        |           | 100                 | 1                  | 53.07 C     | Completely Shipped |
| 1/03/2021  | 4112363210   | Electronic   |                        |           |                     | 3                  | 242.87 €    | Completely Shipped |
| 1/03/2021  | 4112363216   | Electronic   |                        |           |                     | 2                  | 438.08 €    | Completely Shipped |
| 1/03/2021  | 4112363217   | Electronic   |                        |           |                     | 1                  | 95.65 €     | Completely Shipped |
| 1/03/2021  | 4112363230   | Electronic   |                        |           |                     | 1                  | 244.62 €    | Processing         |
| 1/03/2021  | 4112363233   | Electronic   |                        |           |                     | 3                  | 50.54 €     | Completely Shipped |
| 1/03/2021  | 4112363250   | Electronic   |                        |           |                     | 4                  | 575.31 €    | Partially Shipped  |
| 1/03/2021  | 4112363264   | Electronic   |                        |           |                     | 1                  | 1,351.86 €  | Completely Shipped |
| 1/03/2021  | 4112363398   | Electronic   |                        |           |                     | 1                  | 24.39 €     | Completely Shipped |
| 1/03/2021  | 4112363483   | Electronic   |                        |           |                     | 1                  | 1,113.14 €  | Completely Shipped |
| 1/03/2021  | 4112363484   | Electronic   |                        |           |                     | 1                  | 169.56 €    | Completely Shipped |
| 0/03/2021  | 4112362331   | Electronic   |                        |           |                     | 3                  | 12,020.51 € | Processing         |
| 0/03/2021  | 4112362387   | Electronic   |                        |           |                     | 2                  | 188.20 €    | Processing         |

- 5. Verschillende zoekcriteria zijn beschikbaar om uw bestelling terug te vinden (artikelnummer, PO-nummer, Avantor bestelnummer, order status, etc.)
  - **a.** Vul uw referentie in en klik op "Zoeken"
  - **b.** Klik op "Alle filters wissen" om terug de complete lijst van bestellingen te zien

| Mijn best                                      | elling filters                         | Oper                                                               | order Filte                                      | 115                                                         |                                                       |                                     |                         | <u>Alle filter</u>               | <u>5 W</u> |
|------------------------------------------------|----------------------------------------|--------------------------------------------------------------------|--------------------------------------------------|-------------------------------------------------------------|-------------------------------------------------------|-------------------------------------|-------------------------|----------------------------------|------------|
| Zoeken op<br>webbevest                         | nummer                                 | factuurnummerine                                                   | Zoeken (O<br>tournumm                            | A<br>Interbevestigingsn<br>In,Retouraanvraag                | ummer, Inkoop<br>nummer,Credit                        | ordernumn<br>nota)                  | ner, artikelnumr        | mer;                             |            |
| Zoek op or<br>sinds                            | ders gecreëer                          | d Vanda                                                            | ag                                               | 7 dagen                                                     | 30 Dagen                                              | 90                                  | dagen A                 | angepast bereik                  |            |
| Filter Huidi<br>status                         | ge Resultaat op                        |                                                                    |                                                  |                                                             |                                                       |                                     |                         |                                  |            |
| Wordt                                          | verwerkt                               | Gedeeltelijk ver                                                   | zonden                                           | Volledig verzond                                            | en G                                                  | sannuleerd                          | Reto                    | urzendingen                      |            |
| Filter op be                                   | stseller                               |                                                                    | ~ [V                                             | erzending Account Fi                                        | ter                                                   | 3                                   |                         |                                  |            |
| u uw beste                                     | ing niet terug? Ki<br>van 26662 reg    | k hier. Bestelingen ver<br>gels zien Alle kol<br>Type bestelling b | rschijnen hier<br>Iommen ki<br>Veb<br>iestelnumm | onder na een periode<br>unnen woren ge<br>Uw<br>bestelnumme | van maximaal 1 u<br>selecteerd do<br>Verzendadr<br>es | ur<br>Ior dubbel<br>Aantal<br>Ignen | te klikken op<br>Waarde | order header<br>Status           |            |
| Datum 🔻                                        | Document                               |                                                                    |                                                  |                                                             |                                                       | 2                                   | 187.55 €                | Volledig verzonden               | 4          |
| Datum ⊽<br>/03/2021                            | 4112369661                             | Elektronisch                                                       |                                                  |                                                             |                                                       |                                     |                         |                                  |            |
| Datum ∇<br>/03/2021<br>/03/2021                | 4112369661<br>4112369702               | Elektronisch<br>Elektronisch                                       |                                                  | -                                                           |                                                       | 2                                   | 170.81 C                | Wordt verwerkt                   |            |
| Datum ▼<br>5/03/2021<br>5/03/2021<br>5/03/2021 | 4112369561<br>4112369702<br>4112369724 | Elektronisch<br>Elektronisch<br>Elektronisch                       |                                                  |                                                             |                                                       | 2                                   | 170.81 €<br>2,571.25 €  | Wordt verwerkt<br>Wordt verwerkt |            |

- 6. Klik op het Avantor document nummer (blauw onderlijnd) om het detail van de bestelling te bekijken.
  7. Het detail van de bestelling zal zich openen in een nieuw venster. Klik op de "X" in de rechter bovenhoek om dit venster te sluiten en terug te keren naar het overzicht.

| Datum 🔻               | Document                  | Type bestelling | web<br>besteinumme<br>r                                                                                                    | Uw<br>bestelnumme<br>r | Verzendadr<br>es | Aantal<br>lijnen                         | Waarde             | Status                                |
|-----------------------|---------------------------|-----------------|----------------------------------------------------------------------------------------------------|------------------------|------------------|------------------------------------------|--------------------|---------------------------------------|
| 5/01/2021             | 4112343275                | Elektronisch    |                                                                                                    | -                      | Same -           | 1                                        | 765.96 €           | Volledig verzonden                    |
| 5/01/2021             | 4112343274                | Elektronisch    |                                                                                                    |                        |                  | 6                                        | 4,010.88 €         | Volledig verzonden                    |
| 5/01/2021             | 4112343273                | 5 nisch         |                                                                                                    |                        |                  | 18                                       | 5,903.34 €         | Volledig verzonden                    |
| 5/01/2021             | <u>4112343269</u>         | Elektronisch    |                                                                                                    |                        |                  | 8                                        | 5,981.95 €         | Volledig verzonden                    |
| 5/01/2021             | 4112343231                | Elektronisch    |                                                                                                    |                        |                  | 4                                        | 470.99 €           | Volledig verzonden                    |
| stelnummer<br>2343273 | Besteldotur<br>25/01/2021 | n PO-numm       | er Numm                                                                                                    | er webbestelling       | Verzens          | dadmenaccount                            | Bestelv<br>Elektro | vijae Totaal<br>nisch 5 903,34 €      |
| Print                 |                           |                 |                                                                                                    |                        |                  |                                          |                    |                                       |
| Print                 |                           |                 | and the second second sec |                        |                  | Totalen                                  |                    |                                       |
| Print .               |                           |                 | Martin Control                                                                                                    |                        |                  | Totalen<br>Subtoto                       | r                  | 4 878,79 €                            |
| Print                 |                           |                 | 100                                                                                                    |                        |                  | Totalen<br>Subtoto:<br>Btw bed           | a<br>og            | 4 878.79 €<br>1 024.55 €              |
| Print                 |                           |                 |                                                                                                    | -                      |                  | Totalen<br>Subtoto<br>Btar bed<br>Totaol | é<br>og            | 4.870,79.€<br>1024,55.€<br>5.903,34.€ |

#### 8. Als de bestelling is gefactureerd, zijn de facturatiedocumenten beschikbaar.

| 112343273                                 | 25/01/2021                                              | PO-nummer                                                                                           |                                                                                                    | Versenddoresoc                                                                 | count                                                                             | Elektronisch                                                                                                    | 5 903 34 6       |
|-------------------------------------------|---------------------------------------------------------|----------------------------------------------------------------------------------------------------|----------------------------------------------------------------------------------------------------|--------------------------------------------------------------------------------|-----------------------------------------------------------------------------------|----------------------------------------------------------------------------------------------------|------------------|
| 12343273                                  | 23200/2021                                              |                                                                                                    |                                                                                                    |                                                                                |                                                                                   | CREADFORISCI                                                                                                    | 3 903,34 €       |
| Print                                     |                                                         |                                                                                                    |                                                                                                    |                                                                                |                                                                                   |                                                                                                    |                  |
| Accountnumme                              | r verzendadres                                          |                                                                                                    | Verkocht gan                                                                                                    |                                                                                | fotalen                                                                           |                                                                                                    |                  |
| Accountionin                              | . renzenourez                                           |                                                                                                    |                                                                                                    |                                                                                | Subtotaal                                                                         | 4 878.7                                                                                                    | 9€               |
|                                           |                                                         |                                                                                                    |                                                                                                    |                                                                                | Btw bedrag                                                                        | 1024.5                                                                                                    | se               |
|                                           |                                                         |                                                                                                    |                                                                                                    |                                                                                | Totaal                                                                            | 5 903,3                                                                                                    | 4€               |
|                                           |                                                         |                                                                                                    |                                                                                                    |                                                                                |                                                                                   |                                                                                                    |                  |
| Facturen                                  |                                                         |                                                                                                    |                                                                                                    |                                                                                | Opmerkin                                                                          | gen bestellingen                                                                                                    | en berichten     |
| leergave facturen                         |                                                         |                                                                                                    |                                                                                                    | intor <sup>*</sup>                                                             | Fact                                                                              | uur 4162985983                                                                                                    | 3 van 08 01 202  |
| 162994193                                 | 28/01/2021                                              | Totoal: 728,32 €                                                                                    | delivered                                                                                                    | by VWT                                                                         |                                                                                   |                                                                                                    | Van 00.01.202    |
| 162994194                                 | 28/01/2021                                              | Totool: 3 041,67 €                                                                                  |                                                                                                    |                                                                                | BTW BE04038                                                                       | 334160                                                                                                    | Blz. 1/ 3        |
| 162995986                                 | 30/01/2021                                              | Totaal: 149,70 €                                                                                    | VWR International by<br>België - Belgique                                                                                                 |                                                                                |                                                                                   |                                                                                                    |                  |
| 163000322                                 | 03/02/2021                                              | Totoak 483,64 €                                                                                     | Internet and Children                                                                                                    |                                                                                | father services                                                                   | a. 10804                                                                                                    |                  |
|                                           |                                                         |                                                                                                    |                                                                                                    |                                                                                |                                                                                   | Contract of the local division of the local division of the local |                  |
| 163000323                                 | 03/02/2021                                              | Totool: 1 416,37 €                                                                                  | CONTRACT NO. OF THE R.                                                                                                    |                                                                                |                                                                                   |                                                                                                    |                  |
| 163000323<br>163001300                    | 03/02/2021<br>05/02/2021                                | Totoal: 1 416,37 €<br>Totoal: 83,64 €                                                               | CONTRACT OF A                                                                                                    |                                                                                | 100.00000                                                                         |                                                                                                    |                  |
| 1163000323<br>1163001300<br>Termijn 00010 | 03/02/2021<br>05/02/2021<br>0 VWR-4                     | Totool: 1 416,37 €<br>Totool: 83,64 €<br>artikelnummer <u>1.0</u>                                   | 06404.1000                                                                                                    | Ŗ                                                                              | 14.4014                                                                           |                                                                                                    |                  |
| 1163000323<br>1163001300<br>Termijn 00010 | 03/02/2021<br>05/02/2021<br>0 VWR-r                     | Totool: 1.416,37 €<br>Totool: 83,64 €<br>artikelnummer <u>1.0</u>                                   | Kontaki<br>E-mail ver.be@ver.com<br>Ship to 41001057                                                                                      | Q<br>₽                                                                         | el (016)385011<br>'ayer 41036752                                                  | Fax (016)38538                                                                                                    | 5                |
| 1163000323<br>1163001300<br>Termijn 00010 | 03/02/2021<br>05/02/2021<br>0 VWR-<br>0 Omsch<br>NA CH  | Totool: 1 416,37 €<br>Totool: 83,64 €<br>artikelnummer <u>1.0</u><br>rijving<br>LORIDE P.A. ACS, 15 | 06404.1000<br>E-mail ver. be@ywv.com<br>Ship to 41001057<br>SO Lijn Referentie                                                            | D₂<br>P<br>Oty * Cond                                                          | el (016)385011<br>/ayer 41036752<br>Qty * Prijs/cond                              | Fax (016)38538                                                                                                    | 5<br>Netto prijs |
| 4163000323<br>4163001300<br>Termijn 00010 | 03/02/2021<br>05/02/2021<br>0 VWR-0<br>0 Omsch<br>NA CH | Totool: 1416,37 €<br>Totool: 83,64 €<br>artikelnummer <u>1.0</u><br>rijving<br>LORIDE P.A. ACS, II  | SO Kontaki<br>E-mail var.be@vwr.com<br>Ship to 41001057<br>Lijn Referentie<br>Uw Bestelnummer<br>MHELLING<br>Order 4112336419 van 07.01.2 | City * Cond<br>Qity * Cond<br>wan 07.01.2021<br>221 - Verzendingsnota 41371523 | el (016)385011<br>'ayer 41036752<br>Qty * Prijs/cond<br>668 (9648992960) van 08 ( | Fax (016)38538                                                                                                    | 5<br>Netto prijs |

9. Per artikel zijn verschillende links beschikbaar naar gerelateerde documenten.

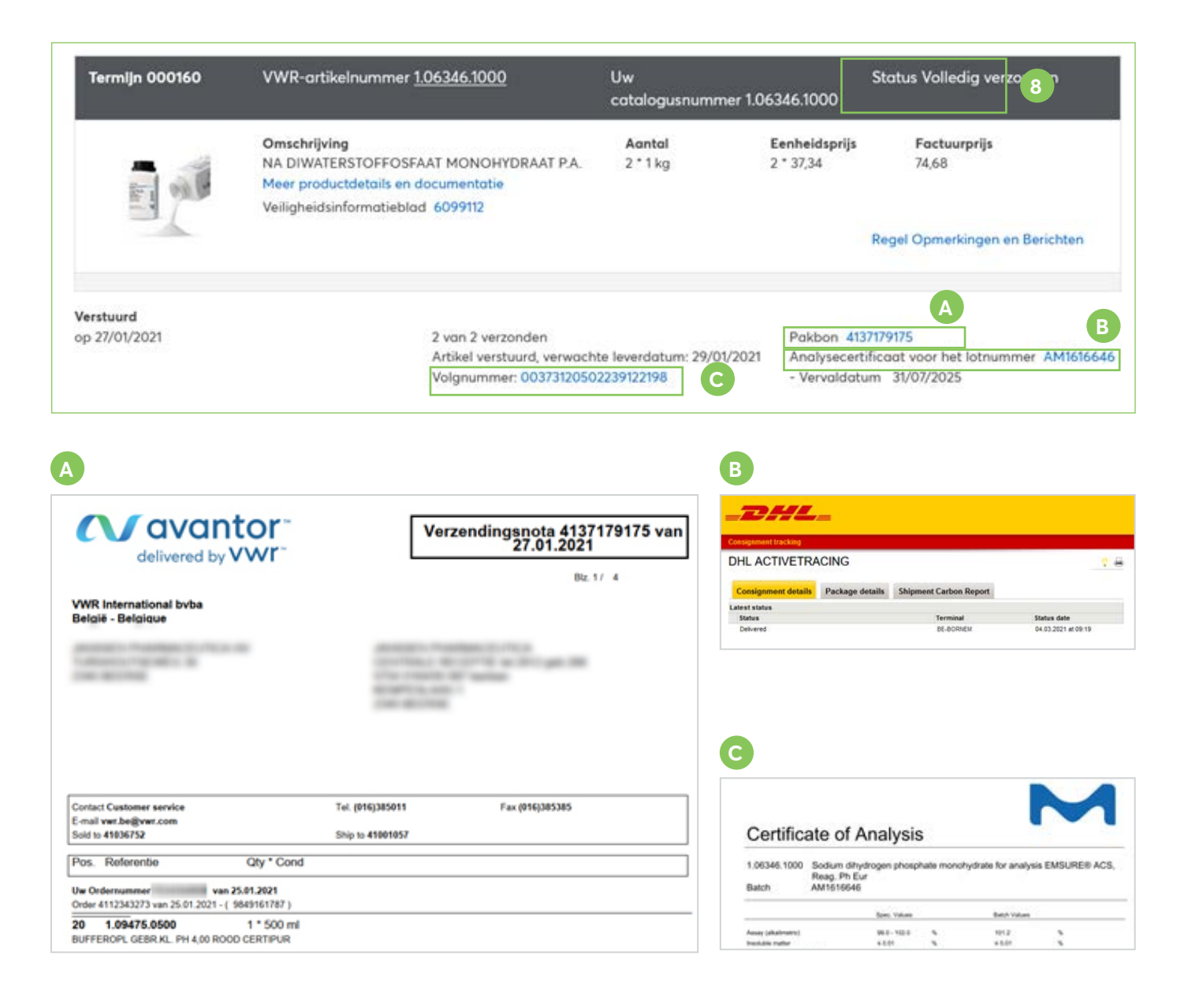

Certificaten zijn beschikbaar voor VWR® en Merck producten.

Andere certificaten kunnen worden aangevraagd via email op: certificates@avantorsciences.com

#### **10.** De gegevens voor artikels die nog niet geleverd werden, worden regelmatig geüpdatet.

| Termijn 000010                   | VWR-artikelnummer <u>1.00063.1000</u>                                                                                    | Uw<br>catalogusnummer 1.0                      | 0063.1000                    | Status Wordt verwerkt                          |
|----------------------------------|----------------------------------------------------------------------------------------------------|------------------------------------------------|------------------------------|------------------------------------------------|
|                                  | Omschrijving<br>AZIJNZUUR 100 % P.A. ACS ISO<br>Meer productdetails en documentatie<br>Veiligheidsinformatieblad 6097990 | Aantal<br>1*1L                                 | Eenheidsprijs                | Factuurprijs<br>Regel Opmerkingen en Berichten |
| Open artikelen<br>Termijn 000020 | Aantal 1 Levering in beh                                                                                                 | andeling,verwachte leverd<br>Uw catalogusnumme | atum: 01/04/20<br>r 10463808 | 21<br>Status Wordt verwerkt                    |
| <b>((</b> Co                     | Omschrijving<br>READY-TO-USE FILTER HOLDER FOR AUTOMATIC<br>Meer productdetails en documentatie                          | Aantal<br>1 * 1.000 items                      | Eenheidsprijs                | Factuurprijs<br>Regel Opmerkingen en Berichten |
| Open artikelen                   | Aantal 1 De bevestigde                                                                                                   | leverdatum volgt later.                        |                              |                                                |

### **(** ) avantor<sup>™</sup>

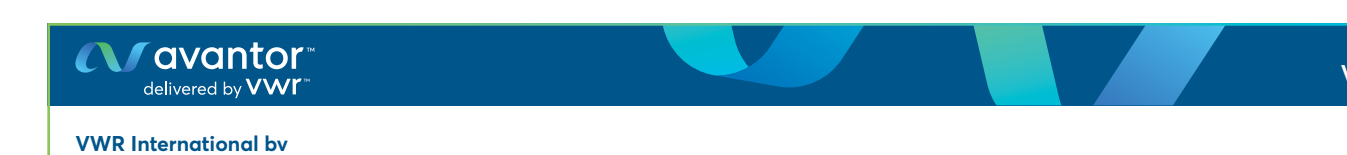

Researchpark Haasrode 2020 | Geldenaaksebaan 464 | 3001 Leuven | t +32 (0) 16 385 011 | vwr.be@vwr.com